## **Filtering Aquatics Calendar**

If you want to filter the Aquatics Center calendar lane by lane to see which lanes are busy on particular days or at certain time(s), follow the instructions below!

1. Visit the Facility Schedule on our member portal.

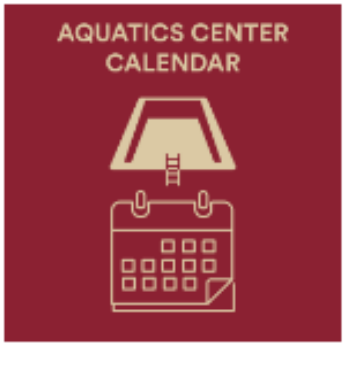

Aquatics Center Calendar (filter by lane on top)

2. Click on the section that says "All Facilities" (under "Facility Schedule)

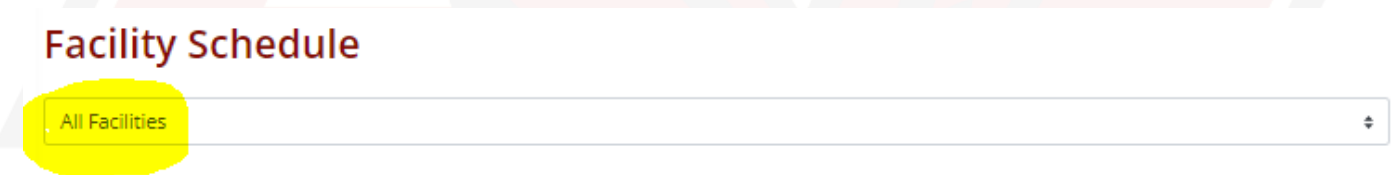

3. The filter options are now available! You can filter by each lane, each pool, or the entire Aquatics Center.

## **Facility Schedule**

| All Facilities \$                                                                                                    |
|----------------------------------------------------------------------------------------------------|
| All Facilities                                                                                                    |
| All Facilities<br>Margot Connell Recreation Center > Aquatics > Competition Pool<br>Margot Connell Recreation Center > Aquatics > Competition Pool > CP Lane 01<br>Margot Connell Recreation Center > Aquatics > Competition Pool > CP Lane 02<br>Margot Connell Recreation Center > Aquatics > Competition Pool > CP Lane 03<br>Margot Connell Recreation Center > Aquatics > Competition Pool > CP Lane 03<br>Margot Connell Recreation Center > Aquatics > Competition Pool > CP Lane 04<br>Margot Connell Recreation Center > Aquatics > Competition Pool > CP Lane 05<br>Margot Connell Recreation Center > Aquatics > Competition Pool > CP Lane 05<br>Margot Connell Recreation Center > Aquatics > Competition Pool > CP Lane 06<br>Margot Connell Recreation Center > Aquatics > Competition Pool > CP Lane 06<br>Margot Connell Recreation Center > Aquatics > Competition Pool > CP Lane 06<br>Margot Connell Recreation Center > Aquatics > Competition Pool > CP Lane 07<br>Margot Connell Recreation Center > Aquatics > Competition Pool > CP Lane 07<br>Margot Connell Recreation Center > Aquatics > Competition Pool > CP Lane 08<br>Margot Connell Recreation Center > Aquatics > Competition Pool > CP Lane 09<br>Margot Connell Recreation Center > Aquatics > Competition Pool > CP Lane 09<br>Margot Connell Recreation Center > Aquatics > Competition Pool > CP Lane 09<br>Margot Connell Recreation Center > Aquatics > Lap Pool<br>Margot Connell Recreation Center > Aquatics > Lap Pool > LP Lane 1<br>Margot Connell Recreation Center > Aquatics > Lap Pool > LP Lane 2<br>Margot Connell Recreation Center > Aquatics > Lap Pool > LP Lane 2<br>Margot Connell Recreation Center > Aquatics > Lap Pool > LP Lane 2<br>Margot Connell Recreation Center > Aquatics > Lap Pool > LP Lane 2<br>Margot Connell Recreation Center > Aquatics > Lap Pool > LP Lane 2<br>Margot Connell Recreation Center > Aquatics > Lap Pool > LP Lane 2<br>Margot Connell Recreation Center > Aquatics > Lap Pool > LP Lane 2 |
| Margot Connell Recreation Center > Aquatics > Lap Pool > LP Lane 4                                                                                                    |

## Additional Notes

- The default view will be "All Facilities", which includes our competition pool, lap pool, and the spa.
  - If you notice "Busy" on the default view, it does not mean that all lanes are fully occupied with a prior event/space request/reservation.
- Some events may take up the entire Aquatics Center, and typically those times of *full closure* will be noted on the <u>hours section of our website</u>.
- Note that while we try to update the lane availability ASAP, extenuating or unforeseen circumstances may result in one or more lanes or pools being occupied or closed.
- Lanes are all first come, first served and are not reservable. Space is available for members/guests as capacity allows.
- > For information on specific rules and policies, please visit our website.
- Lifeguards on duty are responsible for all Aquatics Center activities and have the authority to suspend Aquatics Center privileges. All participants must comply with lifeguard enforcement.

## **CAMPUS RECREATION**